## ขั้นตอนการนำส่งภาษีหัก ณ ที่จ่าย ในระบบ MAS

1. เข้าเมนู เอกสารนำส่งภาษ์ให้สรรพากร ดังรูปที่ 1

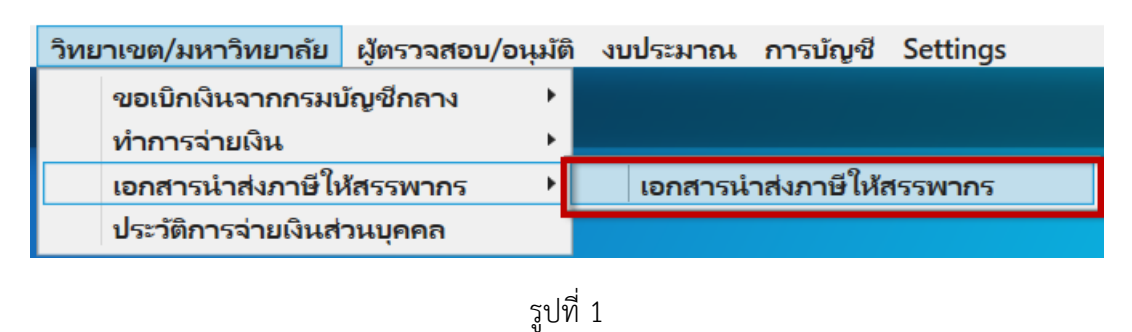

การจัดทำ Text file เพื่อนำส่งภาษีหัก ณ ที่จ่ายแก่กรมสรรพากร ไปที่ Tab รวบเอกสารนำส่งภาษี ภ.ง.ด.1 ภ.ง.ด.3 ภ.ง.ด.53

2. ระบุข้อมูล เพื่อเรียก Text file ดังนี้

แหล่งเงิน => จ่ายโดย => วิทยาเขต => เดือน => ปี => ประเภทภาษี => คลิก ดึงข้อมูลภาษี => คลิก OK จะแสดงรายละเอียดเอกสารที่ต้องนำส่งภาษี หัก ณ ที่จ่าย ดังรูปที่ 2

| PSU Management Accour                     | nting System                                  |                            |                                      |                         |                          |                | - 0                                    |
|-------------------------------------------|-----------------------------------------------|----------------------------|--------------------------------------|-------------------------|--------------------------|----------------|----------------------------------------|
| สวนงาน วทยาเขต/มหา<br>เออสารน่าสงคาพี่ Ta | าวทยาลย ผู้ตรวจสอบ/อนุ<br>ax remittance docum | ล งบประมาณ การบญช Settings |                                      |                         |                          | สานก           | างมหาวิทยาล้อสงขลานควินทร์ เปลื่อแส่งห |
|                                           |                                               | และมีให้เกิดสารเกลร        |                                      |                         |                          | (01.912)กองคลั | a   (01)สำนักงานอธิการบดี              |
| รวมเอกสากาษี Export Te                    | extFile เพื่อนำส่งสรรพากร                     | 2                          | 3                                    |                         |                          |                |                                        |
| แหล่งเงิน 2 - มีนราย                      | ปได้ จ่าบโดย                                  | 2 * ล่ายโดยวิทยาเขต วิทยาเ | ยด 01 รัทยาเขตหาดใหญ่                |                         |                          |                |                                        |
| 1                                         |                                               | เลือน 11 · November        | ช 2020 - ประเภทกาษี                  | IncTax1 v n.v.e.1       | ดึงข้อมูลภาษี            |                |                                        |
|                                           |                                               | 4                          | 5 การรวยครั้งที่ 1                   | 6                       |                          |                |                                        |
| เอกสารรวบ                                 | พี มอ                                         | รายชื่อบุคคล               | ประเภทเงินได้                        | จำนวนเงินได้            | จำนวนเงินภาษี วันที่จ่าย | พื้น           |                                        |
| CA6400000000282                           | 103.1.06/63-0259                              | Mr. Thomas Duncan Coyne    | ด่าตอบแทนการปฏิบัติงาน               | 32,900.00               | 329.00 24/11/25          | 563            |                                        |
|                                           |                                               | รามร่านรามพินัส            | Info<br>() изликедаци<br>32900 эзини | ×<br>สามเมือนสิยมรัชส์น | collanats                |                |                                        |
|                                           |                                               |                            | 52000                                | ОК                      | i doormani               |                |                                        |
| เลขเอกสารรวบ CT                           | จำนวนเงิน                                     | สักกาษี                    |                                      |                         |                          |                |                                        |
|                                           |                                               |                            |                                      |                         |                          |                |                                        |

รูปที่ 2

3. เมื่อตรวจสอบข้อมูล และจำนวนเงินเรียบร้อยแล้ว คลิก รวบเอกสาร ดังรูปที่ 3

| ส่วนงาน วิทยาเขต/มห         | าวิทยากับ ผู้ตรวจสอบ/อเ          | มมัติ งบประมาณ การบัญชี Settings |                                    |                                |                |                                                                                                    |
|-----------------------------|----------------------------------|----------------------------------|------------------------------------|--------------------------------|----------------|----------------------------------------------------------------------------------------------------|
| เอกสารนำส่งภาษี โล          | ax remittance docur              | nent to Revenue Department.      |                                    |                                |                | ส่วนกลายมหาวิทยาลัยสงขลาแครินทร์ เปลี่ยนส่วนงาน<br>(01.912)กองคลัง   (01)สำนักงานอธิการบดี                       |
| รวบเอกสารน่าส่งภาษี ก.ง.ต.1 | ก.ง.ต.3 ก.ง.ต.53 ขึ้นขั้นการจ่าย | เงินภาษิโห้แก่สรรพากร            |                                    |                                |                | and the second second second second second second second second second second second second second second second |
| รามเอกสาภาษี Export Te      | extFile เพื่อนำส่งสรรพากร        |                                  |                                    |                                |                |                                                                                                    |
| แหล่งเงิน 2 * เงินรา        | ย่ได้ จ่ายโดย                    | 2 * จ่ายโดยวิทยาเขต วิทยาเ       | ขต 01 - วิทยาเขตหาดใหญ่            |                                |                |                                                                                                    |
|                             |                                  | เดือน 11 · November              | ชี 2020 - ประเภทกาษี ไป            | ncTax1 ^ ก.เ.ด.1 ดีงข้อมูลภาษ์ |                |                                                                                                    |
|                             |                                  |                                  | การรวยครั้งที่ 1                   |                                |                |                                                                                                    |
| เอกสารรวม                   | ที มอ                            | รายชื่อบุคคล                     | ประภาพมินได้                       | จำนวนผินได้ จำนวนผินกาษี       | วันที่จ่ายเงิน |                                                                                                    |
| CA6400000000282             | 103.1.06/63-0259                 | Mr. Thomas Duncan Coyne          | ค่าตอบแทนการปฏิบัติงาน             | 32,900.00 329.00               | 24/11/2563     | n                                                                                                    |
|                             |                                  |                                  |                                    |                                |                |                                                                                                    |
|                             |                                  |                                  |                                    |                                |                |                                                                                                    |
|                             |                                  |                                  |                                    |                                |                |                                                                                                    |
|                             |                                  |                                  |                                    |                                |                |                                                                                                    |
|                             |                                  |                                  |                                    |                                |                |                                                                                                    |
|                             |                                  |                                  |                                    |                                |                |                                                                                                    |
|                             |                                  |                                  |                                    |                                |                | <u>ن</u>                                                                                                    |
|                             |                                  | รวมจำนวนเงินได้                  | 32900 รวมขอดภาษีหัก ณ ที่จ่ายนำส่ง | 329 ระเลกสาร                   |                |                                                                                                    |
| 1                           |                                  |                                  |                                    |                                |                |                                                                                                    |
| เลขเอกสารรวม CT             | จำนวนเงิน                        | หักภาษี                          |                                    |                                |                |                                                                                                    |
|                             |                                  |                                  |                                    |                                |                |                                                                                                    |
|                             |                                  |                                  |                                    |                                |                |                                                                                                    |
|                             |                                  |                                  |                                    |                                |                |                                                                                                    |
|                             |                                  |                                  |                                    |                                |                |                                                                                                    |
|                             |                                  |                                  |                                    |                                |                |                                                                                                    |
|                             |                                  |                                  |                                    |                                |                |                                                                                                    |
|                             |                                  |                                  |                                    |                                |                |                                                                                                    |

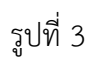

4. จะแสดง CT ที่ได้ดำเนินการรวบเอกสารแล้ว ดังรูปที่ 4

| 🚰 PSU Management Accounting System<br>ส่วนมาน วิชยาสุขต/มหาวิชยาสุข ประวาชสุข/อนมีอี มหรือมาณ การปัญชี Settings | - o ×                                                                                    |
|----------------------------------------------------------------------------------------------------|------------------------------------------------------------------------------------------|
| เอกสารนำส่งภาษี Tax remittance document to Revenue Department.                                                  | สวนกลางมหาวิทยาลัยลงขอานควินทร์ เปลี่ยนสวนงาน<br>(01.912)กองคลัง   (01)สำนักงานอธิการบดี |
| ราบเอกสารนำส่งภาษี ก.ง.ต.1 ก.ง.ต.3 ก.ง.ต.53 ขึ้นขันการร่ายสันภาษีให้แก่สรรพากร                                  |                                                                                          |
| รวมเอกสาภาษี Export TextFile เพื่อม่าก่งสรรพากร                                                                 |                                                                                          |
| แหล่งสิน 2 ∨ ผินราปได้ จำปโดย 1 ∨ จำปโดยมหาวิทยาลัย                                                             |                                                                                          |
| เดือน 11 × November 10 2020 × ประเภทเกษี IncTax1 × ก.จ.ต.1 ดีงชั                                                | อมูลภาษี                                                                                 |
| การรวยศรีสที่ 2                                                                                                 |                                                                                          |
| เอกสารรวบ ที่ มอ รายชื่อบูดคล ประเภทณีนี้ดี จำนวนลินได้ จำนวนลินได้                                             | าษี วันที่จ่ายผิน                                                                        |
|                                                                                                    |                                                                                          |
|                                                                                                    |                                                                                          |
|                                                                                                    |                                                                                          |
|                                                                                                    |                                                                                          |
|                                                                                                    |                                                                                          |
|                                                                                                    |                                                                                          |
|                                                                                                    |                                                                                          |
| รรมสำนวนเงินได้ รรมขอดภาษีหัก ณ ที่ล่ายน่าสม รรมขอดภาษีหั                                                       |                                                                                          |
|                                                                                                    |                                                                                          |
| เลขเอกสารรวบ C1 จานวนเหน พกภาษ                                                                                  |                                                                                          |

รูปที่ 4

5. คลิก พิมพ์รายงานสรุปภาษี เพื่อตรวจสอบ ดังรูปที่ 5

| I≪ 1 of 1 ▶ №   | + 🛞 😳   🏟 🔳 🕻         | 🖬 🛃 🔹 🚺 100% | - Find                  | d   Next                  |                 |              |           |
|-----------------|-----------------------|--------------|-------------------------|---------------------------|-----------------|--------------|-----------|
|                 |                       | Export       | นำส่งภาษี หัก ณ ที่จ่าย | ม เงินรายได้ ประจำเดือน พ | ฤศจิกายน 2020   |              |           |
| CT6400000000038 | ก.ง.ด.1 เลขที่อ้างอิง | Word         | ขที่เช็ค 0457444 จำน    | วนเงินรวมภาษี 24,762.63   |                 |              |           |
| เฉขที่ มอ       | รหัสบุคลากร/          | ชื่อบุคคะ    | /บริษัท/ร้านค้า         | ประเภทเงินได้             | จำนวนเงินขอเบิก | จำนวนเงินได้ | จำนวนภาษี |
|                 | เลขประจำตัวผู้เสีย    |              |                         |                           |                 |              |           |
|                 | วันที่จ่าย            |              | จำนวนเงินรวม            | 24,762.63                 |                 | •            |           |
|                 |                       |              |                         |                           |                 |              |           |

หมายเหตุ คลิกเครื่องหมาย + ด้านหน้าเลขที่ CA จะแสดงรายละเอียดเอกสารเบิกจ่ายภายใต้ CA นั้น ๆ และ สามารถ Export ทั้งในรูปแบบ Excel PDF และ Word ได้ตามที่ผู้ใช้ต้องการ ดังรูปที่ 6

| l4 4 1 of 1 ▶ №   | + 🛞 🚱   🏚 🔲                        | 100% 🔍 🔍          | - Find                 | Next                     |                 |              |           |
|-------------------|------------------------------------|-------------------|------------------------|--------------------------|-----------------|--------------|-----------|
|                   |                                    | รายงานสรุปการนํ   | าส่งภาษี หัก ณ ที่จ่าย | เงินรายได้ ประจำเดือน พร | ศจิกายน 2020    |              |           |
| CT6400000000038 a | ก.ง.ด.1 เลขที่อ้างอิ               | າ P0109807091 ເລນ | ที่เช็ค 0457444 จำน    | วนเงินรวมภาษี 24,762.63  |                 |              |           |
| เลขที่ มอ         | รหัสบุคลากร/<br>เลขประจำตัวผู้เสีย | ชื่อบุคคล/เ       | ริษัท/ร้านค้า          | ประเภทเงินได้            | จำนวนเงินขอเบ็ก | จำนวนเงินได้ | จำนวนภาษี |
| CA6400000000179   | วันที่จ่าย                         |                   | จำนวนเงินรวม           | 24,762.63                |                 | •            |           |
| 109/63-5960       |                                    | บุคคล             |                        | ค่าตอบแทนคลินิกนอกเวลา   | 1,484,032.45    | 1,484,032.45 | 14,840.32 |
| 109/63-5961       |                                    | บุคคล             |                        | ค่าตอบแทนคลินิกนอกเวลา   | 992,232.91      | 992,232.91   | 9,922.31  |
|                   |                                    |                   |                        |                          | L L             | I            |           |

รูปที่ 6

 เมื่อตรวจสอบรายงานเรียบร้อยแล้ว ให้ คลิก Export และ กด Save เพื่อจัดเก็บ Text File สำหรับ นำส่งกรมสรรพากร ตามที่ผู้ใช้ต้องการ ดังรูปที่ 7

| เอกสารนำส่งภาษี Tax remittance document to Reven                               | ue Department.                                          | ส่วนกลางมหาวิทยาลัยลงขลานควินทว์<br>(01.912)กองคลัง   (01)สำนักงานอธิการบดี |
|--------------------------------------------------------------------------------|---------------------------------------------------------|-----------------------------------------------------------------------------|
| รวบเอกสารนำส่งภาษี ภ.ง.ต.1 ภ.ง.ต.3 ภ.ง.ต.53 ยืนยันการจ่ายเงินภาษีให้แก่สรรพากร |                                                         |                                                                             |
| รวมเอกสาภาษี Export TextFile เพื่อน่าส่งสรรพากร                                |                                                         |                                                                             |
| แหล่งเงิน 2 × เงินรายได้ จ่ายโดย 1 × จ่ายโดยมหา                                | เว็ทยาลัย                                               |                                                                             |
| เดือน 11                                                                       | Select Location                                         | ×                                                                           |
|                                                                                | ← → ← ↑ ■ > This PC > Desktop                           | ✓ Ŭ ,⊃ Search Desktop                                                       |
| เอกสารราย ที่บอ                                                                | Organize 👻 New folder                                   | i≣ • 🕜                                                                      |
| 10111110                                                                       | 📜 หน้าจอสาร์กษาพยาบาล ส่าเล่าเสียนบูสร 🛷 🏠 Name         | ^                                                                           |
|                                                                                | 📕 หน้าจอทั้งหมด 🧳 👘 และสัตว์แกรงก็และและสาย เกิดสาย     | ~                                                                           |
|                                                                                |                                                         |                                                                             |
|                                                                                | File name: 01040000000003810c1ax11112020 994911         | · · · · · · · · · · · · · · · · · · ·                                       |
|                                                                                | Save as type:                                           |                                                                             |
|                                                                                |                                                         |                                                                             |
|                                                                                |                                                         |                                                                             |
|                                                                                | ∧ Hide Folders                                          | Save Cancel                                                                 |
|                                                                                |                                                         | 2                                                                           |
|                                                                                | รวมจำนวนเงินได้ รวมขอดภาษีหัก ณ ที่จ่ายน่าส่ง รวบเอกสาร |                                                                             |
| Break utruster T                                                               |                                                         |                                                                             |
| CT640000000038 2 476 265 36 24 762 63                                          |                                                         |                                                                             |
| 2,470,203.30 24,702.03                                                         |                                                         |                                                                             |
|                                                                                | 1                                                       |                                                                             |
|                                                                                |                                                         |                                                                             |
|                                                                                |                                                         |                                                                             |
|                                                                                |                                                         |                                                                             |
|                                                                                |                                                         |                                                                             |

รูปที่ 7

 ระบบสามารถยกเลิกการรวบได้ เฉพาะกรณีที่ผู้ใช้ยังไม่ยืนยันการจ่ายภาษี ในระบบ MAS โดยวิธีคลิก ยกเลิกรวบ ดังรูปที่ 8

| IN THE REAL PROPERTY AND A REAL PROPERTY AND A REAL PROPERTY A REAL PROPERTY AND A REAL PROPERTY AND A REA | ng System                                  |                                              |                   |                             |               |                                                                                                    |                                              | - 0        |
|----------------------------------------------------------------------------------------------------|--------------------------------------------|----------------------------------------------|-------------------|-----------------------------|---------------|----------------------------------------------------------------------------------------------------|----------------------------------------------|------------|
| กสารนำส่งภาษี T                                                                                                    | ax remittance docum                        | ent to Revenue Department.                   |                   |                             | (             | ส่วนกลางมห<br>01.912)กองคลัง   (0                                                                                                    | าวิทยาลัยสงขลานควินหร<br>1)สำนักงานอธิการบดี | เปลี่ยนส่ว |
| มอกสารนำส่งภาษี ก.ง.ด.1                                                                                                    | ก.ง.ต.3 ก.ง.ต.53 ป็นยันการจ่ายผิ           | นกาษ์ให้แก่สรรพากร                           |                   |                             |               | and the second second se |                                              |            |
| บบเอกสาภาษี Export Te<br>แหล่งดิน 2 Y ผืนรา                                                                                                    | extFile เพื่อน่าส่งสรรพากร<br>เปิดั จำบโดย | 1 💉 จ่ายโดยมหาวิทยาลัย                       |                   |                             |               |                                                                                                    |                                              |            |
|                                                                                                    |                                            | ເຫັດນ 10 - October 10 2                      | 2020 - Uniu       | ณภาษี IncTax53 ~ ก.ง.ต.53   | ดีงข้อมูลภาษี |                                                                                                    |                                              |            |
|                                                                                                    |                                            |                                              | การรวบครั้งที่ 🚺  |                             |               |                                                                                                    |                                              |            |
| เอกสารรวม                                                                                                    | ที่ มอ                                     | รายชื่อร้านค้า                               | Invoice           | ประเภทผินได้                | จำนวนเงินได้  | จำนวนเงินภาษี                                                                                                    | วันที่จ่ายเงิน                               |            |
| CA64000000000101                                                                                                    | 104.0135164/63-3795.8.1                    | บริษัทอินโนเวทีพ่ อิมเมจจิ้ง ซิสเติมส์       | INV.357/2563      | ครุภัณฑ์ Interface          | 32,803,738.32 | 328,037.38                                                                                                    | 19/10/2563                                   |            |
| 0/10/000000000000                                                                                                    |                                            |                                              |                   |                             |               |                                                                                                    |                                              |            |
| CA64000000000097                                                                                                    | 104.0135164/64-00032                       | บริษัทไทย เดนกิ เอินจิเนียร์ง แอนด์ เชอร์วิส | TDS-PSU-EMERGENCY | ส่วนปรับปรุงอาคาร Interface | 2,018,691.59  | 20,186.92                                                                                                    | 30/10/2563                                   |            |
| CA64000000000097                                                                                                    | 104.0135164/64-00032                       | บริษัทไทย เดนที เอ็นริสมีบริษ แอนต์ เชอรริส  | TDS-PSU-EMERGENCY | ส่วนปรีบปรุงอาคาร Interface | 2,018,691.59  | 20,186.92                                                                                                    | 30/10/2563                                   |            |

## การยืนยันการจ่ายภาษีหัก ณ ที่จ่ายให้แก่กรมสรรพากร ไปที่ Tab ยืนยันการจ่ายเงินภาษีให้แก่สรรพากร

8. ค้นหา CT ที่ต้องการ เช่น ระบุ \*43\* และ กด Ctrl+F ดังรูปที่ 9 และจะแสดงรายการดังรูปที่ 10

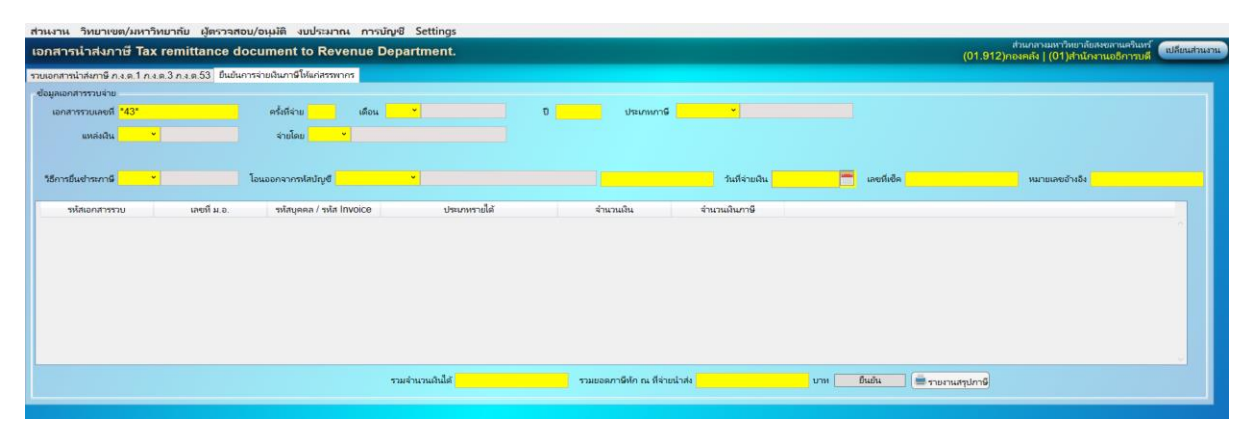

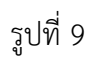

| SV Management Accounting System                                                                           | - a ×                                                 |
|----------------------------------------------------------------------------------------------------|-------------------------------------------------------|
| ส่วนงาน วิทยาเขต/มหาวิทยาลัย ผู้ตรวจสอบ/อนุมัติ งบประมาณ การบัญชี Settings                                |                                                       |
| ายการทำไสงกาษี Tax remittance document to Revenue Department. (01.12/pmont4<br>(01.12/pmont4)             | งมหาวิทยาลัยสงขลานควินทร์<br>() (01)สำนักงานอธิการบดี |
| รายเอกสารนำสงกาษี ก.ร.ต.1 ก.ร.ต.3 มีแม้แการร่ายมันการให้แก่สรวดการ                                        |                                                       |
| - ข้อมูลเอกสารรวมร่าย                                                                                     |                                                       |
| นอกสารรวมเลอที่ CT6400000000043 ครั้งที่ง่าย 1 เลื่อน 10 ° October 10 2020 ประเทศการี IncTax53 ° ก.เ.ต.53 |                                                       |
| แหล่งถิ่น 2 ° มีนรายได้ ร่ายโดย 1 ° มหาริทยาลัย                                                           |                                                       |
|                                                                                                    |                                                       |
| วิธีการในส่วนการี 👻 โอนออกจาการไกว่ายุซี 👻 วินที่จำองใน 🧮 เพราร์เงลือก หน                                 | มายเลขอ้างอิง                                         |
|                                                                                                    |                                                       |
| รหัสเอกสารรวย เลขที่ม.อ. รงัสบุคดล / รงัส Invoice ประกาศรายได้ จำนวนเนิน จำนวนเมินกาษี                    |                                                       |
| CT6400000000043 104.013516463-3795.8 INV 357/2563 eg/nuwf Interface 35,100,000.00 328,037.38              | ^                                                     |
| CT6400000000043 104.0135164/64-00032 TDS-PSU-EMERGENCY dhaufhudheanens Interface 2,160,000.00 20,186.92   |                                                       |
|                                                                                                    |                                                       |
|                                                                                                    |                                                       |
|                                                                                                    |                                                       |
|                                                                                                    |                                                       |
|                                                                                                    |                                                       |
|                                                                                                    |                                                       |
|                                                                                                    | ×                                                     |
| รรมสำนวนเริ่มได้ 34,822,429 91 รรมสายอดการ์ทัก ณ ที่จำบน่าสง 348,224.30 บาท ยืนเป็น 🗮 รายเวนสรุปการ       |                                                       |
|                                                                                                    |                                                       |
|                                                                                                    |                                                       |

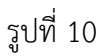

ระบุ วิธีการยื่นชำระภาษี => โอนออกจากรหัสบัญชี => วันที่จ่ายเงิน => เลขที่เซ็ค => หมายเลข
 อ้างอิง => กด ยืนยัน => กด OK และสามารถพิมพ์รายงานสรุปได้ ดังรูปที่ 11

| เอกสารนำส่งภาษี Ta            | x remittance doci          | ument to Revenue                | Department.                 |                         |                        |                    |            |               | (01.912                     | ส่วนกลางมหาวิทยาลัยสงขอ<br>?)กองคลัง   (01)สำนักงานย | กแคร์แหร่<br>เธิการบดี | รียนส่วนงาน |
|-------------------------------|----------------------------|---------------------------------|-----------------------------|-------------------------|------------------------|--------------------|------------|---------------|-----------------------------|------------------------------------------------------|------------------------|-------------|
| รวมเอกสารน่าส่งกาษี ก.ง.ด.1 ก | .ง.ต.3 ก.ง.ต.53 ยืนยันการจ | ายพินกาษีให้แก่สรรพากร          |                             |                         |                        |                    |            |               |                             |                                                      |                        |             |
| ข้อมูลเอกสารรวบจ่าย           |                            |                                 |                             |                         |                        |                    |            |               |                             |                                                      |                        |             |
| เอกสารรวบเลขที่ CT640         | 0000000043                 | ครั้งที่จ่าย 1 เดือน            | 10 · October                | 0 2020                  | ประเภรกาษี             | ncTax53 ~ n.a.n.53 |            |               |                             |                                                      |                        |             |
| แหล่งเงิน 2                   | < ผินรายใต้                | จ่ายโดย <mark>1 ×</mark> มหาวิท | เทลัย                       |                         |                        |                    |            |               |                             |                                                      |                        |             |
| 1                             |                            | 2                               |                             |                         |                        |                    | 3          | 4             |                             | 5                                                    |                        |             |
| วิธีการขึ้นชำระกาษี 3         | ⊻เชืค(Cheque) โล           | แออกจากรหัสบัญชี 1110402        | 0101 * 565-3-00022-1        |                         | 5653000221             | รันที่จ่ายเงิน 0   | 07/07/2564 | เลขทีเซิค 045 | 8210                        | หมายเลขอ้างอิง P011                                  | 0253107                |             |
| รหัสเอกสารรวบ                 | เลยที ม.อ                  | รหัสบุคคล / รหัส Invoice        | ประเภทรายได้                |                         | จำนวนเงิน              | สำนวนเงินกาษี      |            |               |                             |                                                      |                        |             |
| CT6400000000043               | 104.0135164/63-3795.8      | INV.357/2563                    | ครุภัณฑ์ Interface          |                         | 35,100,000.00          | 328,037.38         |            |               |                             |                                                      | -                      |             |
| CT6400000000043               | 104.0135164/64-00032       | TDS-PSU-EMERGENCY               | ส่วนปรับปรุงอาคาร interface | 1                       | 2,160,000.00           | 20,186.92          |            |               | Info                        |                                                      | ×                      |             |
|                               |                            |                                 |                             |                         |                        |                    |            |               | i Budun                     | ารจ่ายกาษีและละดูปัญชิงรียบร้อยแ<br>OK               | <b>•</b>               |             |
|                               |                            |                                 |                             |                         |                        |                    |            | 6             |                             |                                                      | _                      |             |
|                               |                            |                                 | รวมจำนวนมินได้ 34,8         | 322,429.91 <b>51</b> 31 | เอตกาษีหัก ณ ที่จ่ายนำ | ala 348,22         | 24.30 บาห  | ยินยัน        | <sup>1</sup> รายงานสรุปภาษี | 7                                                    |                        |             |
|                               |                            |                                 |                             |                         |                        |                    |            |               |                             |                                                      |                        |             |

 สามารถตรวจสอบการบันทึกบัญชีจ่ายภาษีหัก ณ ที่จ่ายโดยวิธี กด Ctrl + คลิกที่เลขที่เอกสารพร้อม กัน ดังรูปที่ 12 และจะแสดงรายการดังรูปที่ 13

| PSU Management Accoun                    | iting System                  |                             |                              |                                |                     |                         |                  |                                                                  | 0           |
|------------------------------------------|-------------------------------|-----------------------------|------------------------------|--------------------------------|---------------------|-------------------------|------------------|------------------------------------------------------------------|-------------|
| สวนงาน วทยาเขต/มหา<br>เอกสารนำส่งภาษี Ta | x remittance do               | oument to Revenue l         | ມນູຟ Settings<br>Department. |                                |                     |                         | (01.912)กล       | ่วนกลามเหาวิทยาลัยสงขลานควินหวั<br>พคลัง   (01)สำนักงานอธิการบดี | เปลี่ยนส่วน |
| รวมเอกสารนำส่งภาษี ภ.ง.ค.1 ภ             | .ง.ด.3 ภ.ง.ด.53 ยืนยันกา      | เรจ่ายเงินกาษีให้แก่สรรพากร |                              |                                |                     |                         |                  |                                                                  |             |
| ข้อมูลเอกสารรวบจ่าย                      |                               |                             |                              |                                |                     |                         |                  |                                                                  |             |
| เอกสารรวบเลขที่ CT640                    | 0000000043                    | ครั้งที่จ่าย 1 เดือน        | 10 v October                 | ปี 2020 ประเภทกาษี             | IncTax53 ~ ก.ง.ด.53 |                         |                  |                                                                  |             |
| แหล่งเงิน 2                              | <ul> <li>ผินรายได้</li> </ul> | จ่ายโดย 1 × มหาวิห          | ภาลัย                        |                                |                     |                         |                  |                                                                  |             |
|                                          |                               |                             |                              |                                |                     |                         |                  |                                                                  |             |
| ริธีการยืนช่าระกาษี 3                    | ≚ เช็ค(Cheque)                | โอนออกจากรหัสบัญชี 1110402  | 0101 - 565-3-00022-1         | 5653000221                     | วันที่จ่ายเงิน      | 07/07/2564 🔚 เลซทีเซ็ค  | 0458210          | หมายเลขอ้างอิง P0110253107                                       |             |
| รษัสเลกสวรรวม                            | เอซซี น อ                     | รงไสนุดดอ / รงไส ไทงก่เวต   | ประกษรายได้                  | ສ່ານວນເດີນ                     | ส่วนวนมินกาษี       |                         |                  |                                                                  |             |
| CT6400000000043                          | 104 0135164/63-379            | 8 INV 357/2563              | คระกัณฑ์ Interface           | 35 100 000 00                  | 328 037 38          | 3                       |                  |                                                                  |             |
| CT6400000000043                          | 104.0135164/64-000            | 2 TDS-PSU-EMERGENCY         | ส่วนปรับปรุงอาคาร Interface  | 2,160,000.00                   | 20,186.92           | 2                       |                  |                                                                  | _           |
|                                          |                               |                             |                              |                                |                     |                         |                  |                                                                  | _           |
|                                          |                               |                             |                              |                                |                     |                         |                  |                                                                  |             |
|                                          |                               |                             |                              |                                |                     |                         |                  |                                                                  |             |
|                                          |                               |                             |                              |                                |                     |                         |                  |                                                                  |             |
|                                          |                               |                             |                              |                                |                     |                         |                  |                                                                  |             |
|                                          |                               |                             |                              |                                |                     |                         |                  |                                                                  | ~           |
|                                          |                               |                             | รวมจำนวนผินได้ 34,822,4      | 429.91 รวมขอดภาษีทัก ณ ที่จ่าย | น่าส่ง 348,2        | <b>24.30 บาท</b> ยืนยัน | 🔳 รายงานสรุปกาษี |                                                                  |             |
| L                                        |                               |                             |                              |                                |                     |                         |                  |                                                                  |             |
|                                          |                               |                             |                              |                                |                     |                         |                  |                                                                  |             |

รูปที่ 12

| เบิกจ่ายเจ้าหนี้การ               | néh – 0                                                                                                    |
|-----------------------------------|----------------------------------------------------------------------------------------------------|
| ນີກລ່າຍເລັ່ງແນ້                   | ณี้การถ้า<br>สามอานมหาวิทยาอังหลานควิมหวั                                                                                                    |
|                                   | (01.912)лознай (01)літиотись (01.912)лознай (01.912)лознай (01.912)лозна |
| ocument's                         | лилиев 01 маниеми ванир власти 09 мицентием ими Индели 09 979 и паки поли имене                                                                                                    |
|                                   | <u>รายไดย</u> และวิทยายัย โดยหอด สามนาน หน่วยงานย่อย <u>รายไปแก</u> และการรายสินชางการรายสินชางการ ปญชีสามนาน หนายตรดู ประหย่อมมาริสายไม่สาม                                                                                                    |
| 1 บันทึกขัง                       | รามการของสาวกน<br>เสมชาวแล้ว เสมชาวแล้ว เส                                                                                                    |
| 28/10                             | ต่างอิบาย (มินกันต่าดรูกัณฑ์การการแพทย์                                                                                                    |
| 2 ผู้มีอ่านา<br>วอเช              | เชื่อ ของแม้ไข้กรับเพื่อเสร็ญ PFT/CT ScanuarQueletron ซึ่งหลู เอนเซ                                                                                                    |
| 20/11                             | alexanu คณมพายศาสตร์ ได้อ่าเน็นการอนมัติข้อเพรือง PET/CT Scan วุ่น Vereos แล้งเกินต์ Philips และ เครือง Cyclotron วุ่น Cyclotre Klube 150 แล้งเกินต์ (ba ประเทศเบลนียน เวอที 3                                                                                                    |
| 28/1                              |                                                                                                    |
| 4 5010011                         | ยู่เหนอ กไฏธูณีชา สารารณชาติ สามหานยู่เหนอ นักรีชาการสินและปญชี ไทร 1131-80 จำนวนสน 35,100,000.00                                                                                                    |
| 28/1                              | สัญญาและที่(กำมี) ค.56/63 และที่ผู้เสียมาชิ 105552106678 และที่มีบุชียมาลาร 3243044691 (014 การกับกามีสนใน 2 * ก.ร.ค.53 ทรับรู้เงาย 100608 ซึ่งผู้งาย บริษัทธิบโมนาร์ท อินและร์ ซิลเลิมส์ โอนไทซ์                                                                                                    |
| 5 รองอธิกา                        | ุรายกะเชียดใบส่งของใบส่งของาน                                                                                                    |
| 28/1                              | # เลงที่ในส่งอง/ ยกวัน<br>ใบส่อยบาน VAT จำนวนเงิน ภาษีคิกณฑีจำย ต่าปรับ ราม ภรรเอส วันส์จำย เลงที่ปัญชื่อนาตร อนาตร รไดยู่งาย ประเทศ<br>(ผู้งานที่จำยา                                                                                                    |
| 30/11                             | 1 INV.357/2563 3243044691 014 100608 IncTax53 010555210667                                                                                                    |
| 30/11<br>8 รอโบเสรีะ<br>9 จบการทำ | น<br>ชำนาน 1 รายการ รมะในวัน 35,100,000,00 328,037.38 34,771,962.62 ปีรู้โสารอาร์ <u>Download lengtate</u>                                                                                                    |
|                                   | (ช่อมูกการค.ปฏช                                                                                                    |
|                                   | Journal # Type ต้นจังกัด ท่านงาน หน่วยงาน จงถึงจังปัญชี ซื้อสังปัญชี Dr Cr                                                                                                    |
|                                   | 2433 P 0 v 0 v 0 v 11104020101 v 565-3-00022-1 34,771,962.62                                                                                                    |
|                                   | 194640 P 01 v 09 v 09.979 v 212010303 v ທາສີາໄກ ໜ.ສິານກະນາໄປສະການຄ.53 328,037.38                                                                                                    |
|                                   | 194640 P 01 - 09 - 09 979 - 6110102 - เป็นสะทัล-สามาจาวิทยาลัย 328,037.38                                                                                                    |
|                                   | 194641 P 0 - 0 - 0 - 6110101 - diustenia-structuru 328,037.38                                                                                                    |
|                                   | 194641 P 0 * 0 * 0 * 0 * 11104020101 * 565-3-00022-1 328,037.38                                                                                                    |
|                                   | Extends CSV (Mar)                                                                                                    |

รูปที่ 13